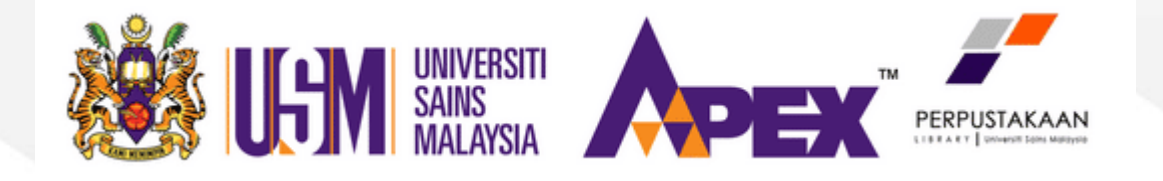

## HOW TO RESERVE LIBRARY BOOKS ONLINE

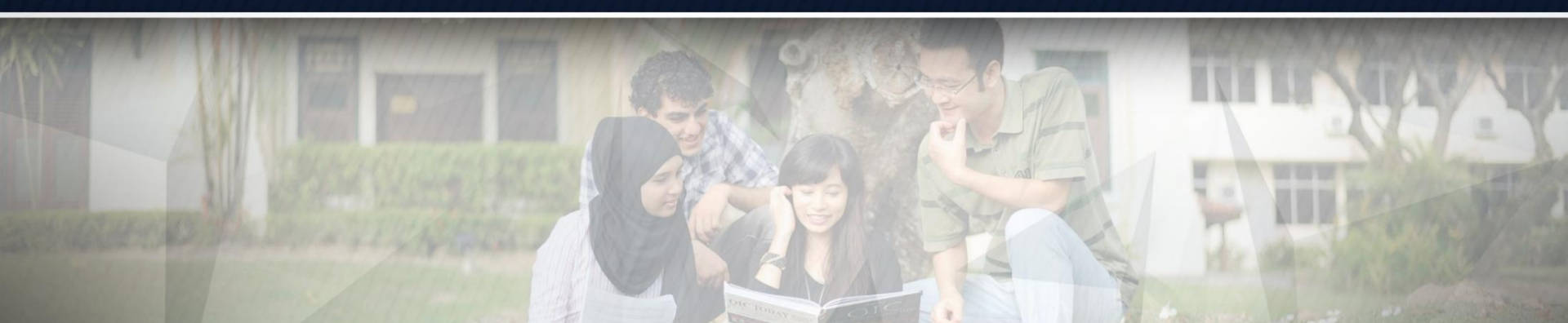

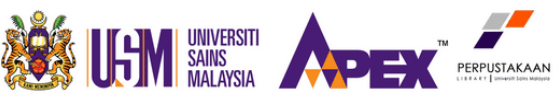

Home > Details for: Structure formation in polymeric fibers /

Title material Commence (CO) Talitiens

| ructure Format | ation | INormal view INARC view ISBD view                                                                           |    |                    |  |  |  |  |
|----------------|-------|----------------------------------------------------------------------------------------------------|----|--------------------|--|--|--|--|
| Polymeric Fib  | ers   | Structure formation in <mark>polymeric</mark> fibers / David R. Salem (editor) ; with contributions from N. | 6  | Print              |  |  |  |  |
|                |       | Aminuddin [et al.]                                                                                          | ſħ | Save to your lists |  |  |  |  |
| They           |       | Contributor(s): Salem, David R.                                                                             | ¥  | Add to your cart   |  |  |  |  |
| KOUR           |       | Munich : Hanser, 2001                                                                                       | 6  | Unhighlight        |  |  |  |  |
|                |       | Description: 578 pages : illustrations ; 25 cm.                                                             |    | Save record +      |  |  |  |  |
| L A            | ext N | Aedia type: unmediated Carrier type: volume                                                                 |    |                    |  |  |  |  |

# Reserve can only be made if the status of the book is **Checked out**.

| norunigs ( / | <b>Z</b> ) The notes Comments (0)                    | Euluons                            |                |   |                |         |            |             |               |
|--------------|------------------------------------------------------|------------------------------------|----------------|---|----------------|---------|------------|-------------|---------------|
| Item<br>type | Current location $\diamond$                          | Call number                        | Copy<br>number | ¢ | Status 🔶       | Notes 🛊 | Date due 🛊 | Barcode 🔶   | Item<br>holds |
| Боок<br>Book | Perpustakaan Kejuruteraan Open Shelves<br>Collection | TS1548.5.S927 2001<br>Kejuruteraan | 0800074147     |   | Checked<br>out |         | 13/09/2019 | 00003033345 |               |
| воок<br>Book | Perpustakaan Kejuruteraan Open Shelves<br>Collection | TS1548.5.5927 2001<br>Kejuruteraan | 800074381      |   | Checked<br>out |         | 07/09/2019 | 00003038814 |               |

Total holds: 0

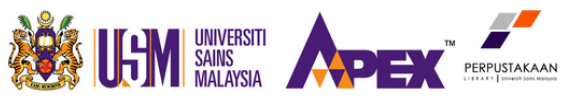

Click at **Place hold** at the right panel.

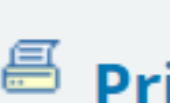

🕰 🛛 Place hold

<sup>b</sup> Print

🏦 Save to your lists

- 👻 In your cart (remove)
- 🎸 Unhighlight
  - Save record -

#### More searches -

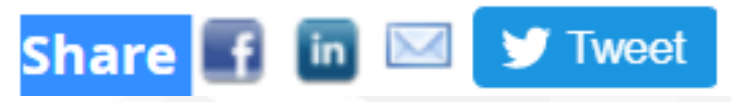

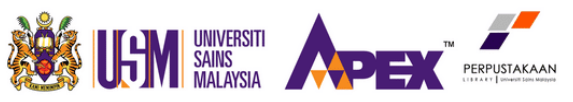

#### How To Reserve Library Books Online Log in to your account

# Login Password Log in 3 Click Login with Identity Login with Identity

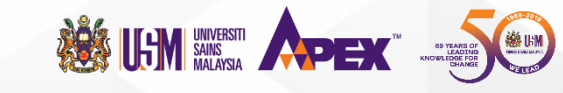

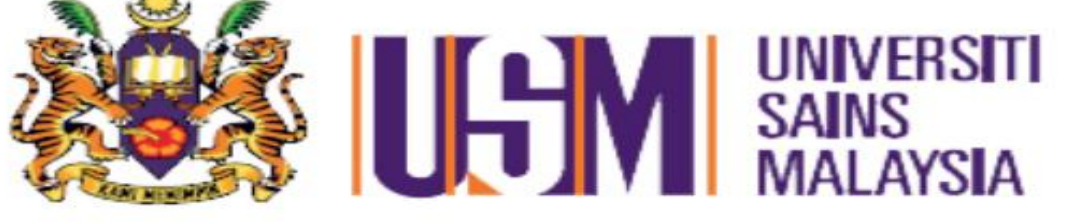

#### Identity Single Sign On

\*@usm.my or any \*.usm.my subdomains

4 Password

#### Enter usm e-mail and password. Sign in Click Sign in.

Change Password Forgot Account ID

Need Help?

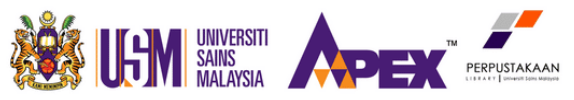

www.usm.my

## How To Reserve Library Books Online

| $\neg \kappa o n a$ $rat 1$ $rat Lists \checkmark$                                                                                                    | welcome, <b>Mazamun Ami Mond Zam</b> | Search history [X] Log o | u |
|----------------------------------------------------------------------------------------------------|--------------------------------------|--------------------------|---|
| Search Library catalog 🔹                                                                                                    | All libra                            | aries <b>v</b> Go        |   |
| Advanced search   Course reserves   Authority search   Recent comments                                                                                                    | Tag cloud   Most popular             |                          |   |
| Home > Placing a hold                                                                                                    |                                      |                          |   |
| <ul> <li>Onfirm holds for: Mazainun Aini Mohd Zain ()</li> <li>Place a hold on Structure formation in polymeric fibers /<br/>Your priority: 1</li> <li>Number of holds: 1</li> </ul> |                                      |                          |   |
| Show more options                                                                                                    |                                      |                          |   |
| Confirm hold 5 Click Confirm hold                                                                                                    | d.                                   |                          |   |
|                                                                                                    |                                      |                          |   |

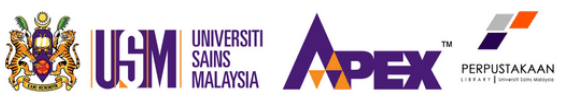

#### Hello, Mazainun Aini Mohd Zain

#### Click here if you're not Mazainun Aini Mohd Zain

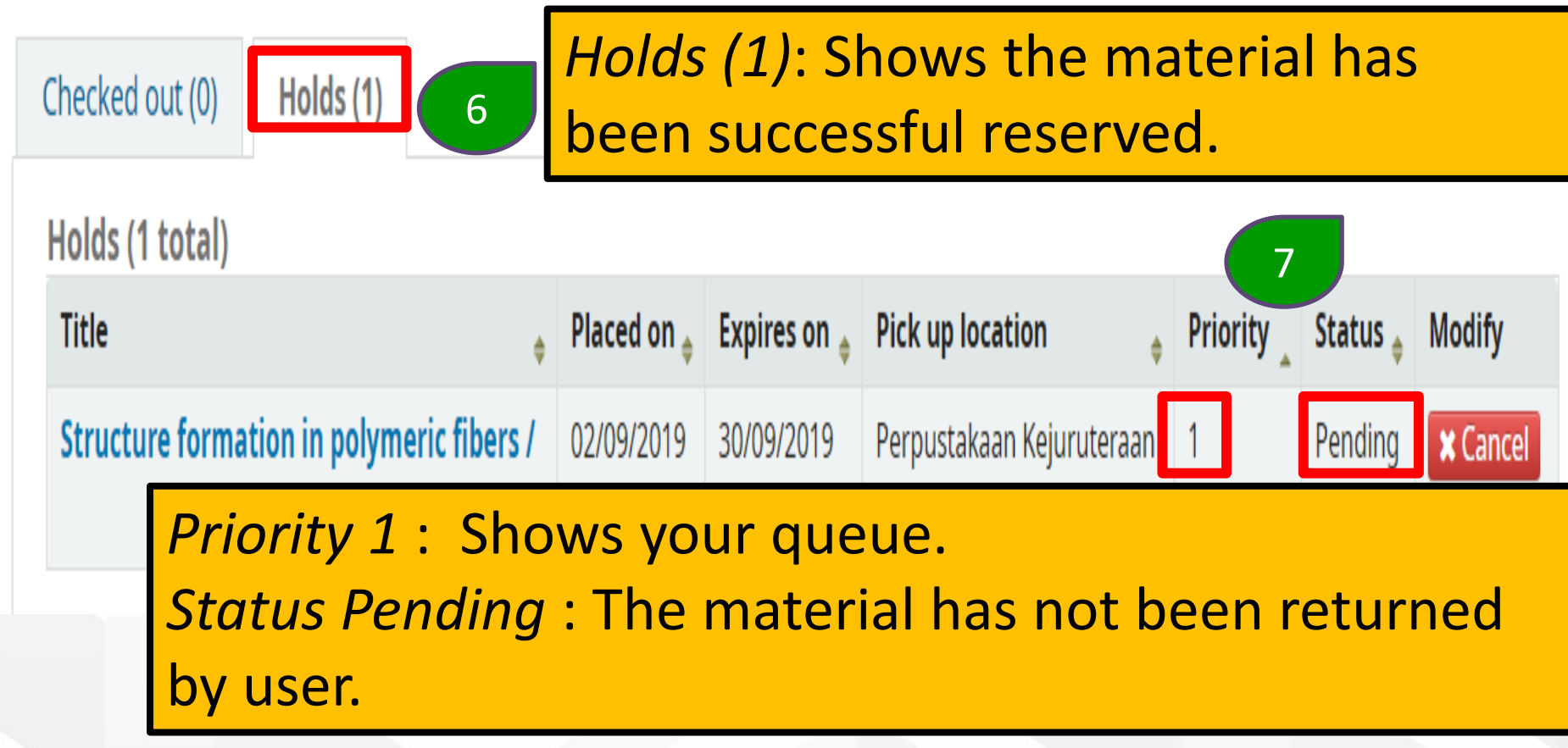

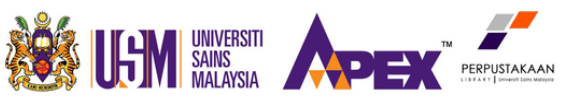

#### Hello, Mazainun Aini Mohd Zain

#### Click here if you're not Mazainun Aini Mohd Zain

Checked out (0)

Holds (1)

#### Holds (1 total)

| Title                                     | ¢ | Placed<br>on 🔶 | Expires<br>on 🔶 | Pick up<br>location 🔶        | Priority _ | Status 8                                                                               | Modify |
|-------------------------------------------|---|----------------|-----------------|------------------------------|------------|----------------------------------------------------------------------------------------|--------|
| Structure formation in polymeric fibers / |   | 02/09/2019     | -               | Perpustakaan<br>Kejuruteraan | 0          | Item waiting at <b>Perpustakaan</b> Kejuruteraan since 02/09/2019 until     09/09/2019 |        |

Please collect the material at Circulation Counter when the status turns to **Item waiting at** ...

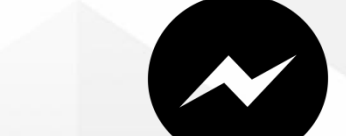

# 04-599 5113

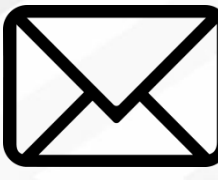

adminpk@usm.my

**Visit Us** 

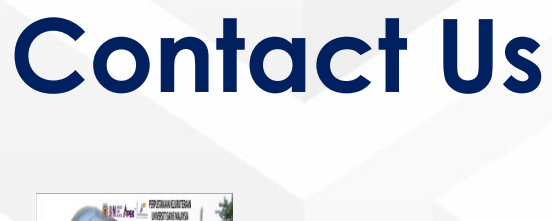

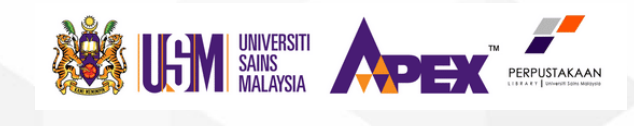

## Fb Messenger *Perpustakaan Kejuruteraan USM* Live Chat *Library Website*

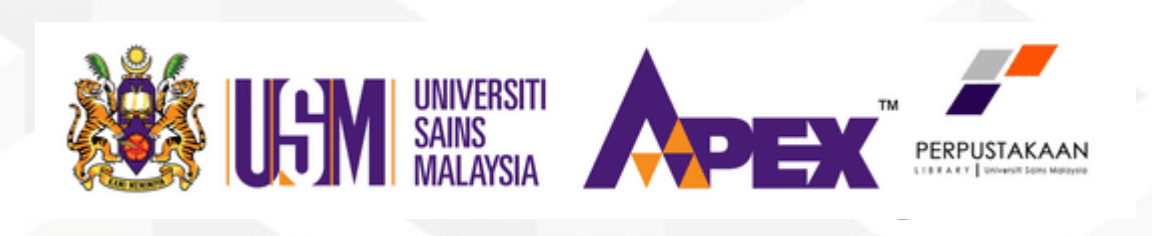

## **Thank You**